# Atualizar APs em redes EWC não homogêneas com servidores TFTP e SFTP

## Contents

| Introdução                  |
|-----------------------------|
| Pré-requisitos              |
| Requisitos                  |
| Componentes Utilizados      |
| Informações de Apoio.       |
| Configurar                  |
| Diagrama de Rede            |
| Download de imagem via TFTP |
| TFTPD-64 (Windows)          |
| TFTPD-HPA (Linux)           |
| Configuração de WLC         |
| Download de imagem via SFTP |
| Servidor SFTP (Linux)       |
| Configuração de WLC         |
| Verificar                   |
| Download de imagem AP       |
| Troubleshooting             |
| Informações Relacionadas    |

## Introdução

Este documento descreve em detalhes o processo de download da imagem do ponto de acesso para redes EWC não homogêneas com servidores TFTP e SFTP.

## Pré-requisitos

### Requisitos

A Cisco recomenda que você tenha conhecimento destes tópicos:

- Generais do processo de união AP.
- Controladores LAN sem fio incorporados nos APs Catalyst 9100 Series.
- Transferências de arquivos TFTP.
- Transferências de arquivos SFTP
- Uso da interface de linha de comando do Linux.

### **Componentes Utilizados**

As informações neste documento são baseadas nestas versões de software e hardware:

- WLC Catalyst 9800 integrado em um AP Catalyst 9120AXI, Cisco IOS® XE Cupertino 17.9.3.
- AP Catalyst 9105AXI
- TFTPD-64 versão 4.64.
- TFTPD-HPA Pacote Linux.
- Pacote SSH Linux

As informações neste documento foram criadas a partir de dispositivos em um ambiente de laboratório específico. Todos os dispositivos utilizados neste documento foram iniciados com uma configuração (padrão) inicial. Se a rede estiver ativa, certifique-se de que você entenda o impacto potencial de qualquer comando.

## Informações de Apoio.

Os access points que atuam como EWC só podem fornecer seu próprio tipo de imagem de AP para outros access points quando eles se unem à rede. Se sua rede consiste em uma implantação não homogênea (APs de uma imagem diferente do AP que atua como EWC), você precisa implantar um servidor TFTP ou SFTP e hospedar as imagens do AP para que os APs façam o download a partir daí.

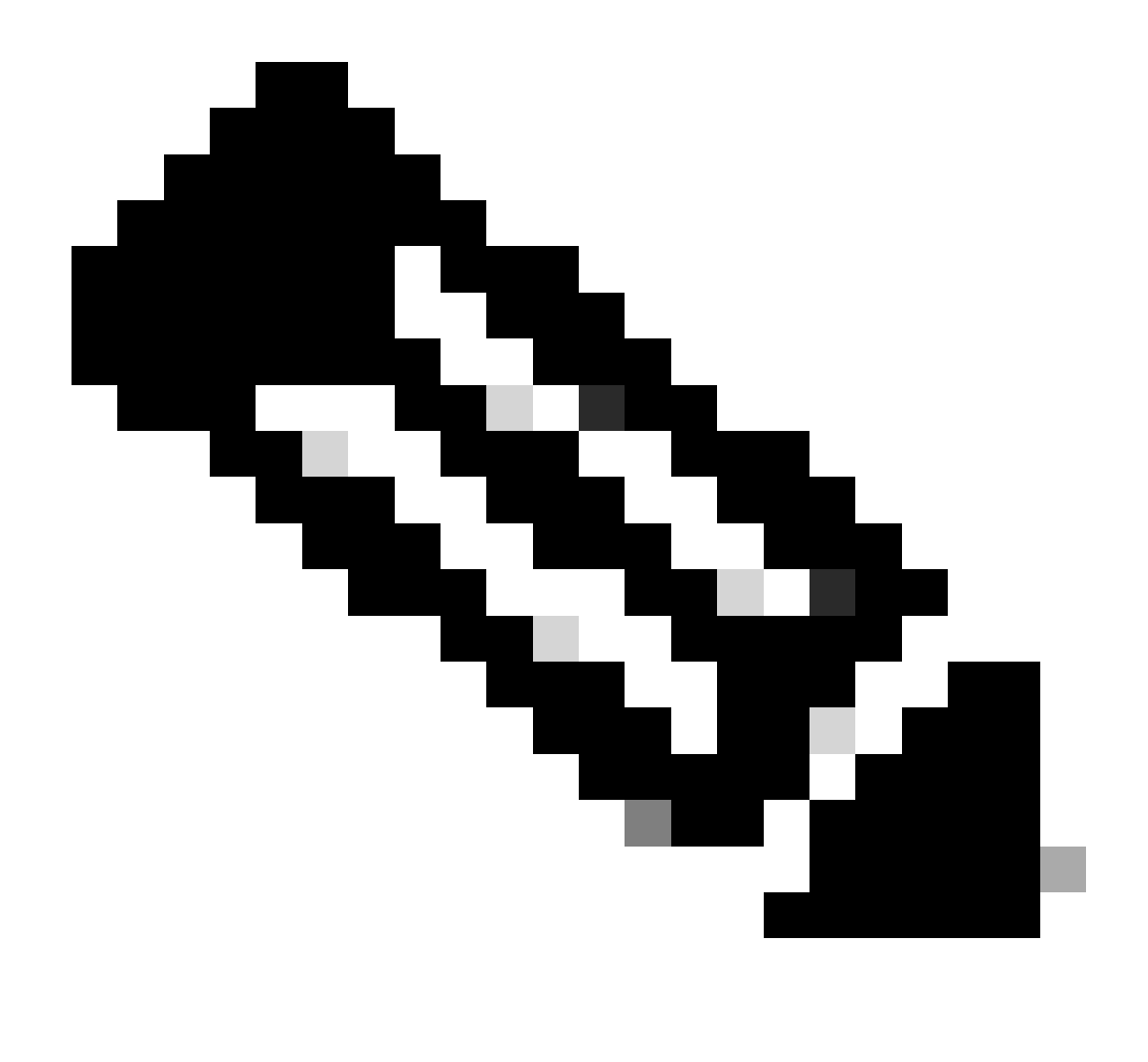

Observação: isso se aplica somente a processos de atualização de imagem do AP que fazem download da imagem localmente de dentro da rede. Os APs também podem baixar imagens diretamente da Internet através da <u>atualização do CCO.</u>

## Configurar

Diagrama de Rede

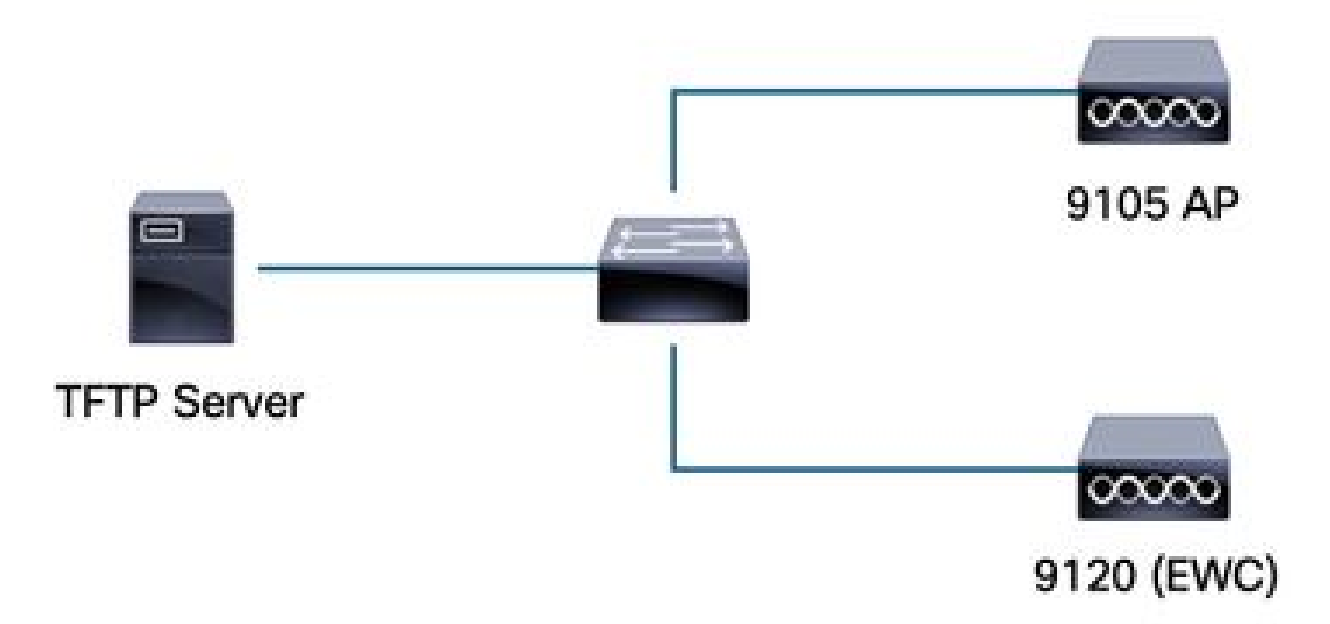

Diagrama de Rede

### Download de imagem via TFTP

#### TFTPD-64 (Windows)

O TFTPD-64 é um utilitário FOS (Free and Open Source) bem conhecido que inclui recursos de TFTP. Consulte seu <u>site</u> para fazer o download e a instalação.

Certifique-se de descompactar a imagem do pacote AP na pasta adequada para o servidor TFTP.

| iteric Directory            | ovpesktopvt/tp_files            |                           |               | <b>_</b>    |
|-----------------------------|---------------------------------|---------------------------|---------------|-------------|
| ver interfaces  172.16.5.27 | vmxnet3 Ethernet Adapte         | er                        |               | <b>_</b>    |
| p Server Tftp Client DHCP   | server Syslog server DNS server | Log viewer                |               |             |
| eer   hile                  |                                 | start time progress bytes | total timeo   |             |
| <b>17_9_4</b> a             | × +                             |                           |               |             |
| 🕀 New ~ 📈                   | 0 10 40 60                      |                           |               |             |
| - → × ↑ 🗅                   | > Desktop > tftp_files > EWC    | C > 17_9_4a               |               |             |
| A Home                      | Name                            | Date modified             | Туре          | Size        |
| 📥 OneDrive - Pers           | ap1g4                           | 10/20/2023 11:04 AM       | File          | 41,040 KE   |
|                             | 📄 ap1g5                         | 10/20/2023 11:04 AM       | File          | 38,960 KE   |
| 📰 Desktop 🔹 🖈               | 📄 ap1g6                         | 10/20/2023 11:04 AM       | File          | 68,660 KE   |
| 🛓 Downloads 🖈               | 📄 ар1дба                        | 10/20/2023 11:04 AM       | File          | 82,640 KE   |
| 📑 Documents 🖈               | 📄 ap1g7                         | 10/20/2023 11:04 AM       | File          | 74,930 KE   |
| 🔀 Pictures 🛛 🖈              | 📄 ap1g8                         | 10/20/2023 11:04 AM       | File          | 68,860 KE   |
| 🕖 Music 🔹 🖈                 | ap3g3                           | 10/20/2023 11:04 AM       | File          | 57,770 KE   |
| 🛃 Videos 🛛 🖈                | C9800-AP-iosxe-wlc.bin          | 10/20/2023 11:29 AM       | BIN File      | 294, 198 KE |
| 🛅 tftp_files 🖈              | controller_version.info         | 10/20/2023 11:29 AM       | INFO File     | 1 KE        |
| <u>17_6_6</u> ★             | readme                          | 10/20/2023 11:29 AM       | Text Document | 1 KE        |
| 🦰 17 9 4a                   | version.info                    | 10/20/2023 11:04 AM       | INFO File     | 1 KE        |
|                             |                                 |                           |               |             |

Arquivos descompactados na pasta TFTP

Uma vez que o AP começa a fazer o download de sua imagem do servidor TFTP, uma janela pop-up do TFTP é exibida e detalha o progresso da transferência da imagem.

| urrent Directory    | :\Users\calo\Desktop\tftp_files                                                    |                  |          |          |          |       |  |
|---------------------|------------------------------------------------------------------------------------|------------------|----------|----------|----------|-------|--|
| erver interfaces 1  | 72.16.5.27 vmxnet3 Ethernet A                                                      | dapter           |          |          |          |       |  |
| ftp Server Tftp Cli | ent   DHCP server   Syslog server   DNS se                                         | erver Log viewer |          |          |          |       |  |
| peer                | file                                                                               | start time       | progress | bytes    | total    | timeo |  |
| 72.16.4.26:50801    | <\EWC\17_9_4a\ap1g8<                                                               | 15:50:38         | 27%      | 19734528 | 70512640 | 0     |  |
| . EWC\17_           | 9_4a\ap1g8 to 172.16.4.26 ×<br>File size : 70512640<br>vtes sent 1315635 Bytes/sec |                  |          |          |          |       |  |

Progresso da transferência de arquivos TFTPD-64

#### TFTPD-HPA (Linux)

TFTPD-HPA é um pacote básico e bem conhecido que pode ser obtido dos repositórios APT. Consulte a <u>documentação TFTP do Ubuntu</u> para obter mais informações.

Certifique-se de que suas configurações TFTP estejam apontadas adequadamente para sua pasta TFTP e que a imagem do pacote AP esteja descompactada.

```
calo@CXLabs-UBUNTU22:~/Documents/tftp_files/EWC/17_9_4a$ cat /etc/default/tftpd-hpa
# /etc/default/tftpd-hpa
TFTP USERNAME="tftp"
TFTP_DIRECTORY="/home/calo/Documents/tftp_files"
TFTP_ADDRESS=":69"
TFTP_OPTIONS="--secure --create --verbose"
calo@CXLabs-UBUNTU22:~/Documents/tftp_files/EWC/17_9_4a$ ls -l
total 727100
-rw-r--r-- 1 calo calo 42024960 Oct 20 11:04 ap1g4
-rw-r--r-- 1 calo calo 39895040 Oct 20 11:04 ap1g5
    r--r-- 1 calo calo 70307840 Oct 20 11:04 ap1g6
     --r-- 1 calo calo 84623360 Oct 20 11:04 ap1g6a
          1 calo calo 76728320 Oct 20 11:04 ap1g7
      - F - -
-rw-r--r-- 1 calo calo 70512640 Oct 20 11:04 ap1g8
-rw-r--r-- 1 calo calo 59156480 Oct 20 11:04 ap3g3
-rw-r--r-- 1 calo calo 301257756 Oct 20 11:29 C9800-AP-iosxe-wlc.bin
-rw-r--r-- 1 calo calo
                              13 Oct 20 11:29 controller_version.info
                             415 Oct 20 11:29 readme.txt
 rw-r--r-- 1 calo calo
-rw-r--r-- 1 calo calo
                              10 Oct 20 11:04 version.info
calo@CXLabs-UBUNTU22:~/Documents/tftp_files/EWC/17_9_4a$
```

Configurações de TFTP e arquivos descompactados no Ubuntu

Você pode rastrear o processo de transferência de imagem registrado por padrão em /var/lib/syslog no Ubuntu.

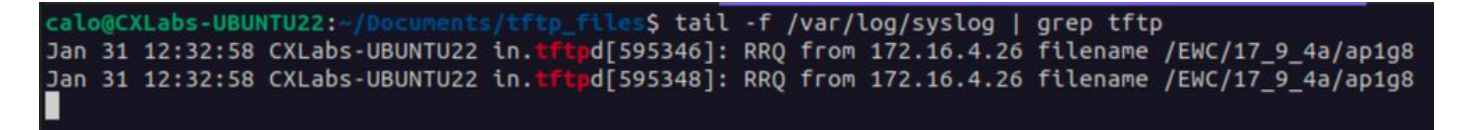

Logs de transferência de arquivos TFTP no Ubuntu

Configuração de WLC

Na GUI do WLC, vá para Administration > Software Management > Software Upgrade. Selecione TFTP na lista suspensa em Mode e forneça as informações do seu servidor TFTP.

Escolha Save para salvar o perfil de download de imagem e permitir o download de imagem para novos APs que ingressam na rede EWC ou clique em Save & Download para disparar imediatamente o processo de download em todos os APs, incluindo o AP do EWC.

| Cisco<br>17.9.4a | Embedded Wireless Contr  | Welcome adn                            | nin 🕴 🌈                               | <b>F</b>            | 4 | 8    | \$   |        |
|------------------|--------------------------|----------------------------------------|---------------------------------------|---------------------|---|------|------|--------|
| terns.           | Administration • > Softw | are Management                         |                                       |                     |   |      |      |        |
|                  | Software Upgrade         | Wireless network is Non-Homogeneous. [ | Desktop (HTTP) mode is not            | supported           |   |      |      |        |
|                  |                          | Mode                                   | TFTP                                  | ]                   |   |      |      |        |
|                  | - <b>&gt;</b> -          | Image Server*                          | 172.16.5.27                           |                     |   |      |      |        |
| n                | <b>.</b>                 | Image Path*                            | /EWC/17_9_4a                          |                     |   |      |      |        |
| on               | <b>&gt;</b>              | Parallel Mode                          | DISABLED                              | <b>(i</b> )         |   |      |      |        |
|                  |                          | Save                                   | Save & Download                       | Activat             | 8 | Cano | cel  |        |
| in<br>on         | ><br>>                   | Image Path*<br>Parallel Mode<br>Save   | /EWC/17_9_4a DISABLED Save & Download | ]<br>(i)<br>Activat | e |      | Cano | Cancel |

Configuração de TFTP para atualização de software

#### Configuração de CLI:

```
9120-EWC(config)#wireless profile image-download default
9120-EWC(config-wireless-image-download-profile)#image-download-mode tftp
9120-EWC(config-wireless-image-download-profile)#tftp-image-server <TFTP-server>
9120-EWC(config-wireless-image-download-profile-tftp)#tftp-image-path <path>
```

#### Download de imagem via SFTP

Servidor SFTP (Linux)

Como o SFTP funciona no SSH, você pode usar o pacote SSH do Linux para configurar um servidor SFTP simples no Linux.

Certifique-se de fornecer as configurações adequadas para o SFTP no arquivo /etc/ssh/ssh\_config. Adicione permissões para os usuários (ou grupos) aos diretórios SFTP conforme necessário e descompacte o arquivo de imagem do pacote AP no caminho desejado.

alo@CXLabs-UBUNTU22:~ \_9\_4a\$ cat /etc/ssh/sshd\_config | grep -A 10 "Match User calo" Match group calo Match group sftp ChrootDirectory /home X11Forwarding no AllowTcpForwarding no ForceCommand internal-sftp calo@CXLabs-UBUNTU22:~/Documents/sftp\_files/EWC\_17\_9\_4a\$ ls -l /home total 12 drwxr-x--- 16 calo calo 4096 Feb 1 09:30 calo drwxr-x--- 2 cxl-sa cxl-sa 4096 Nov 21 15:12 cxl-sa drwx----- 5 emorenoa sftp 4096 Feb 1 09:09 emoreno calo@CXLabs-UBUNTU22:~/Documents/sftp\_files/EWC\_17\_9\_4a\$ ls -l total 727080 -rw-r--r-- 1 calo calo 42024960 Oct 20 11:04 ap1g4 -rw-r--r-- 1 calo calo 39895040 Oct 20 11:04 ap1g5 -rw-r--r-- 1 calo calo 70307840 Oct 20 11:04 ap1g6 -rw-r--r-- 1 calo calo 84623360 Oct 20 11:04 ap1g6a rw-r--1 calo calo 76728320 Oct 20 11:04 ap1g7 rw-r--r-- 1 calo calo 70512640 Oct 20 11:04 ap1g8 rw-r--r-- 1 calo calo 59156480 Oct 20 11:04 ap3g3 rw-r--r-- 1 calo calo 301257756 Oct 20 11:29 C9800-AP-iosxe-wlc.bin rw-r--r-- 1 calo calo 13 Oct 20 11:29 controller\_version.info 415 Oct 20 11:29 readme.txt rw-r--r-- 1 calo calo rw-r--r-- 1 calo calo 10 Oct 20 11:04 version.info S

Configuração do SFTP no Ubuntu

Da mesma forma que o servidor TFTP no Linux, você também pode rastrear a atividade do SFTP. Por padrão, os logs são configurados para serem armazenados em /var/log/auth.log. Certifique-se de adicionar as configurações de nível de log conforme necessário.

| calo@CXLabs-UBUNTU22:-/Documents/sftp_files/EWC_17_9_4a\$ cat /etc/ssh/sshd_config   grep Subsystem                                         |
|----------------------------------------------------------------------------------------------------|
| Subsystem sftp /usr/lib/openssh/sftp-server -l VERBOSE                                                                                      |
| calo@CXLabs-UBUNTU22:-/Documents/sftp_files/EWC_17_9_4a\$ cat /var/log/auth.log   grep -A 10 -B 1 "11:10:23"                                |
| Feb 1 11:09:24 CXLabs-UBUNTU22 systemd-logind[914]: Removed session 422.                                                                    |
| Feb 1 11:10:23 CXLabs-UBUNTU22 sshd[653580]: Accepted password for calo from 172.16.4.26 port 37081 ssh2                                    |
| Feb 1 11:10:23 CXLabs-UBUNTU22 sshd[653580]: pam_unix(sshd:session): session opened for user calo(uid=1000) by (uid=0)                      |
| Feb 1 11:10:23 CXLabs-UBUNTU22 systemd-logind[914]: New session 423 of user calo.                                                           |
| Feb 1 11:10:23 CXLabs-UBUNTU22 sftp-server[653720]: session opened for local user calo from [172.16.4.26]                                   |
| Feb 1 11:10:23 CXLabs-UBUNTU22 sftp-server[653720]: received client version 3                                                               |
| Feb 1 11:10:23 CXLabs-UBUNTU22 sftp-server[653720]: realpath "."                                                                            |
| Feb 1 11:10:23 CXLabs-UBUNTU22 sftp-server[653720]: stat name "/home/calo/Documents/sftp_files/EWC_17_9_4a/ap3g3"                           |
| Feb 1 11:10:23 CXLabs-UBUNTU22 sftp-server[653720]: open "/home/calo/Documents/sftp_files/EWC_17_9_4a/ap3g3" flags READ mode 0666           |
| Feb 1 11:17:01 CXLabs-UBUNTU22 CRON[653992]: pam_unix(cron:session): session opened for user root(uid=0) by (uid=0)                         |
| Feb 1 11:17:02 CXLabs-UBUNTU22 sftp-server[653720]: close "/home/calo/Documents/sftp_files/EWC_17_9_4a/ap3g3" bytes read 59156480 written 0 |
| Feb 1 11:17:02 CXLabs-UBUNTU22 sftp-server[653720]: session closed for local user calo from [172.16.4.26]                                   |
| Feb 1 11:17:02 CXLabs-UBUNTU22 sshd[653580]: pam_unix(sshd:session): session closed for user calo                                           |
| Feb 1 11:17:02 CXLabs-UBUNTU22 systemd-logind[914]: Session 423 logged out. Waiting for processes to exit.                                  |
| Feb 1 11:17:02 CXLabs-UBUNTU22 systemd-logind[914]: Removed session 423.                                                                    |

Atividade e configuração do log SFTP no Ubuntu.

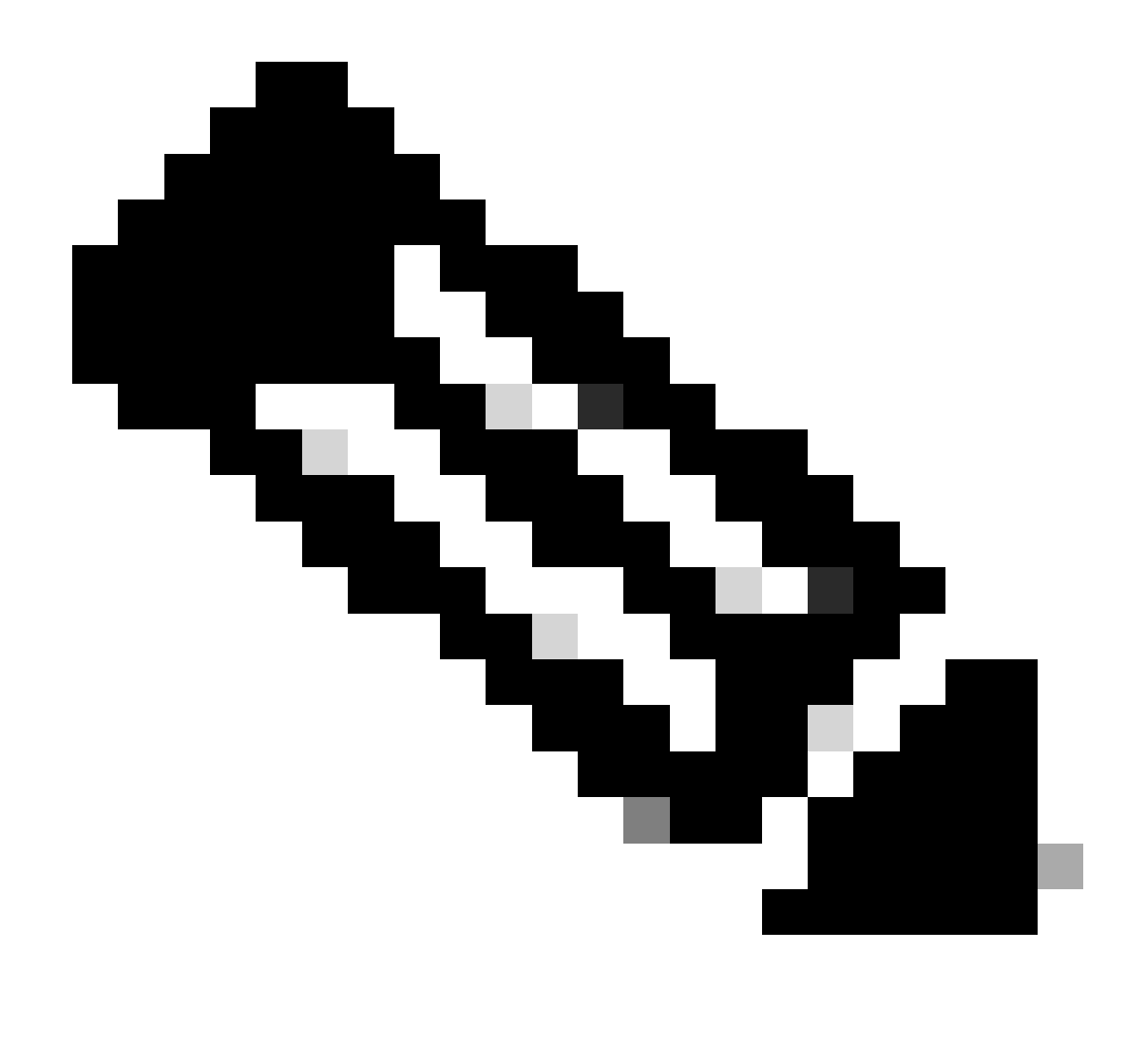

Observação: o dispositivo que se conecta ao servidor SFTP é o EWC, não o AP que solicita a imagem. Tal deve-se ao fato de as credenciais serem fornecidas no CER e não nos AP antes de aderirem ao CEE. A imagem então é encaminhada para o AP real que a solicita.

Configuração de WLC

Na GUI do WLC, vá para Administration > Software Management > Software Upgrade. Selecione SFTP na lista suspensa em Mode e forneça as informações e credenciais do seu servidor STFTP.

Escolha Save para salvar o perfil de download de imagem e permitir o download de imagem para novos APs que ingressam na rede EWC ou clique em Save & Download para disparar imediatamente o processo de download em todos os APs, incluindo o AP do EWC.

| Cisco Cisco I     | Embedded Wireless Contro  | oller on Catalyst Access Points     | Welcome admi                     | n 🛛 🏫     | ♠ ♠ | 8   | ٥ | 1 | 0 2 | 7 |
|-------------------|---------------------------|-------------------------------------|----------------------------------|-----------|-----|-----|---|---|-----|---|
| aarch Menu Items  | Administration • > Softwa | are Management                      |                                  |           |     |     |   |   |     |   |
| achhaard          | Software Upgrade          | Wireless network is Non-Homogeneous | s. Desktop (HTTP) mode is not su | upported. |     |     |   |   |     |   |
| ashboard          |                           | Mode                                | SFTP 🗸                           |           |     |     |   |   |     |   |
| lonitoring        | >                         | Image Server*                       | 172.16.5.62                      |           |     |     |   |   |     |   |
| onfiguration      | >                         | Image Path*                         | Documents/sftp_files/E           |           |     |     |   |   |     |   |
| dministration     | >                         | User Name*                          | calo                             |           |     |     |   |   |     |   |
| censing           |                           | Password Type                       | UNENCRYPTED 👻                    |           |     |     |   |   |     |   |
| roubleshooting    |                           | Password*                           | •••••                            |           |     |     |   |   |     |   |
|                   |                           | Port                                | 22                               |           |     |     |   |   |     |   |
|                   |                           | Parallel Mode                       | DISABLED                         | (i)       |     |     |   |   |     |   |
| Valk Me Through > |                           | Save                                | Save & Download                  |           | Can | cel |   |   |     |   |
|                   |                           |                                     |                                  |           |     |     |   |   |     |   |

Configuração do SFTP na GUI

#### Configuração de CLI:

```
9120-EWC(config)#wireless profile image-download default
9120-EWC(config-wireless-image-download-profile)#image-download-mode sftp
9120-EWC(config-wireless-image-download-profile-sftp)#sftp-image-server <SFTP-Server>
9120-EWC(config-wireless-image-download-profile-sftp)#sftp-image-path <path>
9120-EWC(config-wireless-image-download-profile-sftp)#sftp-username <user>
9120-EWC(config-wireless-image-download-profile-sftp)#sftp-username <user>
9120-EWC(config-wireless-image-download-profile-sftp)#sftp-password 0 <password>
```

### Verificar

A CAPWAP State Machine registra o fluxo de APs como você normalmente esperaria para qualquer outro processo de download de imagem de AP.

#### <#root>

```
[*01/30/2024 21:41:35.1120] CAPWAP State: Image Data
[*01/30/2024 21:41:35.1130] AP image version 17.3.3.26 backup 8.10.130.0, Controller 17.9.4.27
[*01/30/2024 21:41:35.1130] Version does not match.
[*01/30/2024 21:41:35.1130] Request to close the file..
[*01/30/2024 21:41:35.1130] wtpOpenImgFile: image file closed, dcb->fd set to -1.
[*01/30/2024 21:41:35.2040] status 'upgrade.sh: Script called with args:[PRECHECK]'
[*01/30/2024 21:41:35.3020] do PRECHECK, part2 is active part
[*01/30/2024 21:41:35.3350] status 'upgrade.sh: Cleanup tmp files ...'
[*01/30/2024 21:41:35.4620] status 'upgrade.sh: /tmp space: OK available 96064, required 50000 '
[*01/30/2024 21:41:35.4630] wtpOpenImgFile: request aplg8, local /tmp/part.tar
```

[\*01/30/2024 21:41:35.4630] wtpOpenImgFile: open (/tmp/part.tar) image file success [\*01/30/2024 21:41:35.4630] Using fd(37559296) for image writing to file(/tmp/part.tar)

[\*01/30/2024 21:41:35.4650] Image Data Request sent to 172.16.4.26, fileName [ap1g8], replicaStatus 1

[\*01/30/2024 21:41:35.4690] Image Data Response from 172.16.4.26 [\*01/30/2024 21:41:35.4690] AC accepted previous sent request with result code: 0 [\*01/30/2024 21:41:35.4760] <.....Discarding msg CAPWAP\_WTP\_EVENT\_REQ [\*01/30/2024 21:41:50.6190] ..... [\*01/30/2024 21:41:54.7060] .....Discarding msg CAPWAP\_WTP\_EVE [\*01/30/2024 21:42:14.0820] .... [\*01/30/2024 21:42:15.5860] Discarding msg CAPWAP\_WTP\_EVENT\_REQUEST(type 9) in CAPWAP state: Image Data [\*01/30/2024 21:42:15.6430] ..... [\*01/30/2024 21:42:34.2800] .....Discarding msg CAPWAP\_WTP\_EVENT\_REQUEST(type [\*01/30/2024 21:42:46.0420] ..... [\*01/30/2024 21:42:53.0610] ..... [\*01/30/2024 21:43:11.6480] .....> 70512640 bytes, 51208 msgs, 601 last [\*01/30/2024 21:43:13.3940] Last block stored, IsPre 0, WriteTaskId 0 [\*01/30/2024 21:43:13.3940] Request to close the file.. [\*01/30/2024 21:43:13.3940] wtpOpenImgFile: image file closed, dcb->fd set to -1. [\*01/30/2024 21:43:13.3940] Image transfer completed from WLC, last 1 [\*01/30/2024 21:43:13.3940] Request to close the file.. [\*01/30/2024 21:43:13.3940] wtpOpenImgFile: image file closed, dcb->fd set to -1. [\*01/30/2024 21:43:13.3950] in (CAPWAP\_MSGELE\_IMAGE\_DATA\_msg\_dec\_cb) Enabling radCfg.is\_oob\_image\_dnld\_ [\*01/30/2024 21:43:13.4190] wtp\_delayed\_event\_handle\_write\_image\_to\_storage(10): fileName ap1g8, pre 0 [\*01/30/2024 21:43:13.4190] wtp\_delayed\_event\_handle\_write\_image\_to\_storage(10): fileName ap1g8, pre 0 [\*01/30/2024 21:43:13.5110] status 'upgrade.sh: Script called with args:[PREDOWNLOAD]' [\*01/30/2024 21:43:13.6100] do PREDOWNLOAD, part2 is active part [\*01/30/2024 21:43:13.6420] status 'upgrade.sh: Creating before-upgrade.log' [\*01/30/2024 21:43:13.6990] status 'upgrade.sh: Start doing upgrade arg1=PREDOWNLOAD arg2= arg3= ...' [\*01/30/2024 21:43:13.8610] status 'upgrade.sh: Using image /tmp/part.tar on ax-bcm32 ...' [\*01/30/2024 21:43:20.9990] status 'Image signing verify success.'

No Syslog da WLC, o download da imagem é marcado como Bem-sucedido.

#### <#root>

```
*Feb 1 17:05:37.108: %INSTALL-5-INSTALL_COMPLETED_INFO: Chassis 1 R0/0: install_engine:
```

#### Completed install add

sftp://\*\*\*\*\*@172.16.5.62/Documents/sftp\_files/EWC\_17\_9\_4a/ap3g3
\*Feb 1 17:07:00.720: %CAPWAPAC\_SMGR\_TRACE\_MESSAGE-5-AP\_JOIN\_DISJOIN: Chassis 1 R0/0: wncd: AP Event: AP

Image Download Success

#### Download de imagem AP

Depois de iniciar um processo de atualização, você pode rastrear o processo de pré-download da imagem do AP com o comando "show ap image" no EWC. Quando todos os APs terminarem de fazer o download da imagem, você poderá ver a imagem de destino na Imagem de Backup dos APs.

#### <#root>

| 9120-EWC#show ap image<br>Total number of APs : 3 |               |
|---------------------------------------------------|---------------|
| Number of APs                                     |               |
| Initiated                                         | : 0           |
| Downloading                                       | : 0           |
| Predownloading                                    | : 0           |
| Completed downloading                             | : 0           |
| Completed predownloadi                            | ng : 3        |
| Not Supported                                     | : 0           |
| Failed to Predownload                             | : 0           |
| Predownload in progres                            | s : No        |
| AP Name                                           | Primary Image |

Backup Image

| Predownload Status | Predownload Version | Next Retry Time | Retry Count Method |
|--------------------|---------------------|-----------------|--------------------|
| AP-POD-2-2         | 17.9.4.27           | 17.12.1.5       | Complete           |
| AP6C41.0E16.E79C   | 17.9.4.27           | 17.12.1.5       | Complete           |
| 9105-emorenoa      | 17.9.4.27           | 17.12.1.5       | Complete           |

Como alternativa, na GUI, a barra de progresso alcança a etapa Ativate, na qual somente o recarregamento é necessário para trocar o EWC para o novo código.

| Mode                   | TFTP               | •                 |    |   |   |
|------------------------|--------------------|-------------------|----|---|---|
| Image Server*          | 172.16.5.27        | ·                 |    |   |   |
| Image Path*            | /EWC/17_1          | 2_1               |    |   |   |
| Parallel Mode          | DISABLED           | 0                 |    |   |   |
|                        | Save Save & Downlo | ad Activate Cance | əl |   |   |
| Software Upgrade State | us                 |                   |    |   |   |
|                        | -                  |                   | •  | • | - |

Barra de Progresso de Atualização da IU da Web do EWC

#### Abaixo, o EWC mostra o status de pré-download dos APs.

| AP Name          | Primary Image (AP/ :<br>Controller) | Backup Image (AP/ :<br>Controller) | Predownload<br>Status | : | AP Image<br>Type | : | Role   | : | ETA/Percent<br>Complete(AP) | : | ETA/Percent Complete(Controller) | :     |
|------------------|-------------------------------------|------------------------------------|-----------------------|---|------------------|---|--------|---|-----------------------------|---|----------------------------------|-------|
| AP-POD-2-2       | 17.9.4.27 / NA                      | 17.12.1.5 / NA                     | Complete              |   | ap3g3            |   | Master |   | 00:00:00                    |   | NA                               |       |
| AP6C41.0E16.E79C | 17.9.4.27 /17.09.04a.0.6            | 17.12.1.5 /17.09.04a.0.6           | Complete              |   | ap1g7            |   | Master |   | 00:00:00                    |   | 00:00:00                         |       |
| 9105-emorenoa    | 17.9.4.27 / NA                      | 17.12.1.5 / NA                     | Complete              |   | ap1g8            |   | Master |   | 00:00:00                    |   | NA                               |       |
| H 1 - F          | 10 🗸                                |                                    |                       |   |                  |   |        |   |                             |   | 1 - 3 of 3                       | items |

Status de Pré-download da Imagem de APs de IU da Web do EWC

## Troubleshooting

No processo de download da imagem do AP, você pode ver nos registros da máquina de estado do CAPWAP no AP que o download não pode iniciar.

<#root>

```
[*07/12/2023 07:41:00.7960] CAPWAP State: Image Data
[*07/12/2023 07:41:00.7970] AP image version 17.3.3.26 backup 8.10.130.0, Controller 17.9.4.27
[*07/12/2023 07:41:00.7970] Version does not match.
[*07/12/2023 07:41:00.8580] upgrade.sh: Script called with args:[PRECHECK]
[*07/12/2023 07:41:00.9540] do PRECHECK, part2 is active part
[*07/12/2023 07:41:01.0070] upgrade.sh: /tmp space: OK available 101272, required 40000
[*07/12/2023 07:41:01.0080] wtpImgFileReadRequest: request ap1g8, local /tmp/part.tar
[*07/12/2023 07:41:01.0100] Image Data Request sent to 172.16.4.26, fileName [ap1g8], slaveStatus 0
[*07/12/2023 07:41:01.0140] Image Data Response from 172.16.4.26
[*07/12/2023 07:41:01.0140] AC accepted join request with result code: 0
[*07/12/2023 07:41:09.5930] Discarding msg CAPWAP_WTP_EVENT_REQUEST(type 9) in CAPWAP state: Image Data
[*07/12/2023 07:41:28.7700] Discarding msg CAPWAP_WTP_EVENT_REQUEST(type 9) in CAPWAP state: Image Data
[*07/12/2023 07:41:29.7500]
[*07/12/2023 07:41:29.7500]
Going to restart CAPWAP (reason : image download cannot start)...
[*07/12/2023 07:41:29.7500]
[*07/12/2023 07:41:29.7570] Restarting CAPWAP State Machine.
[*07/12/2023 07:41:29.7600] Image Data Request sent to 172.16.4.26, fileName [ap1g8], slaveStatus 1
[*07/12/2023 07:41:29.7970]
[*07/12/2023 07:41:29.7970] CAPWAP State: DTLS Teardown
```

[\*07/12/2023 07:41:29.8330] Aborting image download(0x0): Dtls cleanup, ap1g8

[\*07/12/2023 07:41:29.9560] upgrade.sh: Script called with args:[ABORT]

 $[*07/12/2023 \ 07{:}41{:}30{.}0570]$  do ABORT, part2 is active part

[\*07/12/2023 07:41:30.1050] upgrade.sh: Cleanup tmp files ...

```
[*07/12/2023 07:41:30.1590] Discarding msg CAPWAP_WTP_EVENT_REQUEST(type 9) in CAPWAP state: DTLS Teard
```

Para entender por que o AP não consegue fazer o download da imagem, você pode verificar o Syslog no EWC. É comum ver downloads de imagem com falha devido a caminhos especificados errados para os servidores TFTP e SFTP, que são refletidos corretamente nos registros:

Para SFTP:

#### <#root>

```
*Feb 1 20:29:14.108: %CAPWAPAC_SMGR_TRACE_MESSAGE-5-AP_JOIN_DISJOIN: Chassis 1 R0/0: wncd: AP Event: AP Image Download Failed
```

```
*Feb 1 20:29:17.325: %INSTALL-5-INSTALL_START_INFO: Chassis 1 R0/0: install_engine: Started install add
sftp://*****@172.16.5.62/Documents/Wrong-Path/ap1g6
```

\*Feb 1 20:29:25.730: %INSTALL-3-OPERATION\_ERROR\_MESSAGE: Chassis 1 R0/0: install\_engine:

Failed to install\_add package sftp://\*\*\*\*\*@172.16.5.62/Documents/Wrong-Path/ap1g6

, Error:

Failed to download file sftp://\*\*\*\*\*@172.16.5.62/Documents/Wrong-Path/aplg6: No such file or directory

#### Para TFTP:

#### <#root>

\*Feb 1 20:52:08.742: %CAPWAPAC\_SMGR\_TRACE\_MESSAGE-5-AP\_JOIN\_DISJOIN: Chassis 1 R0/0: wncd: AP Event: AP

Image Download Failed

\*Feb 1 20:52:11.894: %INSTALL-5-INSTALL\_START\_INFO: Chassis 1 R0/0: install\_engine: Started install add \*Feb 1 20:52:13.977: %INSTALL-3-OPERATION\_ERROR\_MESSAGE: Chassis 1 R0/0: install\_engine:

Failed to install\_add package tftp://172.16.5.27/Wrong-Path/ap1g6

, Error: Failed to download file

tftp://172.16.5.27/Wrong-Path/ap1g6: No such file or directory

Certifique-se de que seu servidor TFTP ou SFTP esteja acessível pelos APs e pelo EWC. Caso contrário, um log Timed Out pode ser visto no Syslog EWC.

#### <#root>

\*Feb 1 20:55:03.359: %CAPWAPAC\_SMGR\_TRACE\_MESSAGE-5-AP\_JOIN\_DISJOIN: Chassis 1 R0/0: wncd: AP Event: AP

#### Image Download Failed

\*Feb 1 20:55:06.512: %INSTALL-5-INSTALL\_START\_INFO: Chassis 1 R0/0: install\_engine: Started install add \*Feb 1 20:55:46.579: %INSTALL-3-OPERATION\_ERROR\_MESSAGE: Chassis 1 R0/0: install\_engine: Failed to inst

Failed to download file tftp://172.16.5.199/EWC/17\_9\_4a/ap1g6: Timed out

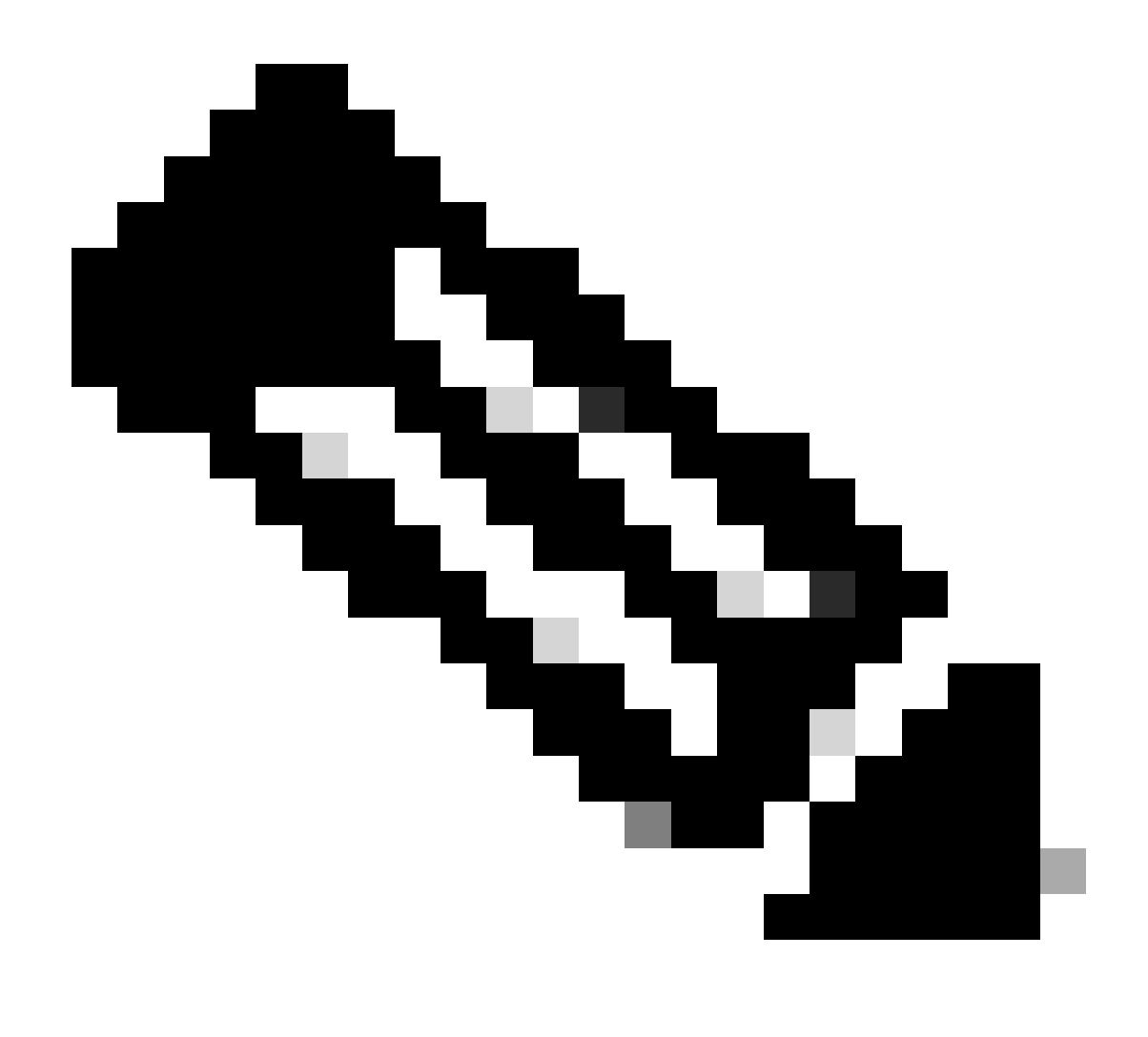

Observação: certifique-se de que a porta UDP 69 para TFTP e a porta TCP 22 para SFTP não estejam bloqueadas entre os APs e EWC e seu servidor TFTP ou SFTP.

## Informações Relacionadas

- <u>White Paper sobre Cisco Embedded Wireless Controller em Catalyst Access Points (EWC)</u>
- Dados técnicos do Cisco Embedded Wireless Controller em Pontos de Acesso Catalyst
- Perguntas frequentes sobre o Cisco Embedded Wireless Controller em pontos de acesso Catalyst
- Entender o processo de união de AP com o Catalyst 9800 WLC
- Notas de versão do Cisco Catalyst 9800 Series Wireless LAN Controller, Cisco IOS XE

#### Sobre esta tradução

A Cisco traduziu este documento com a ajuda de tecnologias de tradução automática e humana para oferecer conteúdo de suporte aos seus usuários no seu próprio idioma, independentemente da localização.

Observe que mesmo a melhor tradução automática não será tão precisa quanto as realizadas por um tradutor profissional.

A Cisco Systems, Inc. não se responsabiliza pela precisão destas traduções e recomenda que o documento original em inglês (link fornecido) seja sempre consultado.